# F5D8231-4 Operational Principle

## **1. FUNCTION DESCRIPTION**

The Belkin F5D8231-4 Wireless-11N Router is a next generation Router with built-in wireless access point (AP), 4-port Fast Ethernet (10/100Base-T) switch for LAN, and 1 Fast Ethernet port for WAN connection. The Router operates on 2.4GHz frequencies, which conforms to the IEEE 802.11b/g wireless standards, 802.11n specification. router features and the draft The Atheros's draft-802.11n-compliant radio in 2x3 (TX/RX) configuration offering breakthrough performance and enhanced coverage to it's WiFi network. The Router is to be used with either a Broadband ADSL or Cable Modem via the WAN port to share broadband connections with up to 4 computers via the LAN ports and 32 computers via the WLAN. Each LAN port supports 10/100 Base-T Networks with auto sensing and switching compatibilities. The Router's Next Gen EZ install software operates on Microsoft's Windows 2000 and XP, and on Mac OS X. The Router can be configured through a web-browser interface. The product is designed for the home and small office and will be available through major retailers and online retailers.

The F5D8231-4 uses the Marvell 88F5180N CPU as the micro-controller and it offers a memory configuration of 4M Bytes Flash and 32MBytes DDR RAM

This device derives its power from a 12V DC power adapter which needs to be converted to 3.3V, 2.5V, 1.5V, 1.4V and 1.2V.

| 1. CPU           | Marvell 88F5180n 333MHz                        |
|------------------|------------------------------------------------|
| 2. CODE SIZE     | 4Mbyte                                         |
| 3. SDRAM         | 32Mbytes                                       |
| 4. Switch        | Marvell 88E6061                                |
| 5. WAN Port      | One RJ45 port with auto negotiation            |
| 6. LAN Port      | Four RJ45 port with LED and auto negotiation   |
| 7. Power Adapter | DC 12V/1.2A                                    |
| 8. LEDs          | Refer to Table 1                               |
| 9. Reset button  | Reset to factory default by pressing 5 seconds |
| 11. EMC          | Class-B                                        |
| 12. PCB Layout   | 4 layers                                       |

The functional requirements of the system are as follows:

Table 1: LED Table

| Label           |           | Activity       | Description                                                 |  |  |  |  |  |
|-----------------|-----------|----------------|-------------------------------------------------------------|--|--|--|--|--|
|                 | Socurity  | OFF            | Wireless security is OFF                                    |  |  |  |  |  |
| wireless a      | security  | Solid Blue     | Wireless security is ON                                     |  |  |  |  |  |
|                 |           | OFF            | Wireless computer is not present                            |  |  |  |  |  |
|                 |           | Solid Blue     | Wireless computer is connected to the Router                |  |  |  |  |  |
|                 |           | Blinking Amber | Problem with wireless computer connecting properly          |  |  |  |  |  |
|                 |           |                | to the Router (Pending feasibility confirmation with        |  |  |  |  |  |
| Wireless (      | Computer  |                | ODM) Our suggestion now is                                  |  |  |  |  |  |
| Status          |           |                | when there is at least one wireless computer cannot         |  |  |  |  |  |
|                 |           |                | access the router, then blinking amber.                     |  |  |  |  |  |
|                 |           |                | Need marvell's support to see if marvell driver can         |  |  |  |  |  |
|                 |           |                | report some of wireless computer is power on, but           |  |  |  |  |  |
|                 |           |                | has problem to associate. This may be not doable.           |  |  |  |  |  |
|                 |           | OFF            | Wired computer is not present                               |  |  |  |  |  |
|                 |           | Solid Blue     | Wired computer is connected to the Router                   |  |  |  |  |  |
| Wired Cor       | nputer    | Blinking Amber | Problem with wired computer connecting properly to          |  |  |  |  |  |
| Status          |           |                | the Router (Pending feasibility confirmation with           |  |  |  |  |  |
|                 |           |                | ODM) Could have the same problem with the                   |  |  |  |  |  |
|                 |           |                | wireless computer.                                          |  |  |  |  |  |
| Router / P      | ower      | OFF            | Router is OFF                                               |  |  |  |  |  |
| Status          |           | Blinking Blue  | Router is booting up                                        |  |  |  |  |  |
|                 |           | Solid Blue     | Router is ON and ready                                      |  |  |  |  |  |
| Wiroloss Status |           | OFF            | Wireless is OFF                                             |  |  |  |  |  |
|                 |           | Solid Blue     | Wireless is ON                                              |  |  |  |  |  |
| Modem/W         | AN Status | Solid Blue     | Router is connected to Modem and functioning<br>properly    |  |  |  |  |  |
|                 |           | Blinking Amber | Problem with Modem (such as boot failure, etc.)             |  |  |  |  |  |
|                 |           | Blinking Blue  | Router is attempting to connect to the Internet             |  |  |  |  |  |
| Internet/C      | onnected  | Solid Blue     | Router is connected to the Internet                         |  |  |  |  |  |
|                 |           | Blinking Amber | Router is NOT connected to the Internet                     |  |  |  |  |  |
|                 | LAN1      | Link/Act Green | Indicate that LAN is connected or there is data transaction |  |  |  |  |  |
|                 |           | Speed          | Indicate that the connect is 10baseT or 100baseT            |  |  |  |  |  |
|                 |           | Link/Act Croon | Indicate that LAN is connected or there is data             |  |  |  |  |  |
| LAN2            | LAN2      | Link/Act Green | transaction                                                 |  |  |  |  |  |
|                 |           | Speed          | Indicate that the connect is 10baseT or 100baseT            |  |  |  |  |  |
| LAN             |           | Link/Act Groop | Indicate that LAN is connected or there is data             |  |  |  |  |  |
|                 | LAN3      |                | transaction                                                 |  |  |  |  |  |
|                 |           | Speed          | Indicate that the connect is 10baseT or 100baseT            |  |  |  |  |  |
|                 | LAN4      | Link/Act Green | Indicate that LAN is connected or there is data transaction |  |  |  |  |  |
|                 |           | Speed          | Indicate that the connect is 10baseT or 100baseT            |  |  |  |  |  |

# 2. Block Diagram

The HW Block Diagram as below:

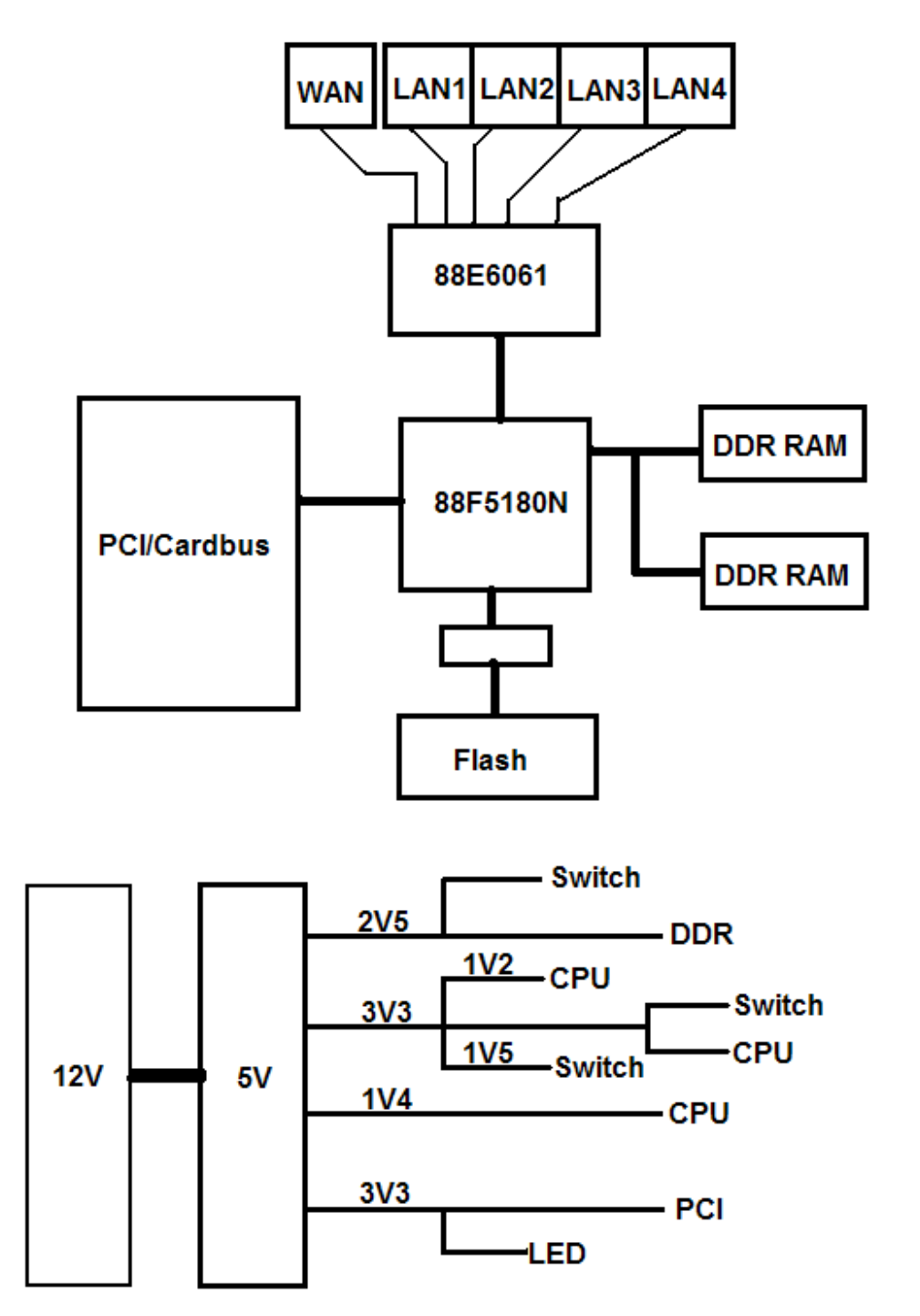

Operating Frequency in USA: 2412-2462 MHz Operating Frequency in Europe: 2412-2472 MHz

# 3. Operational Principle

1). Power on the DUT, then connect WAN port with PC1 and LAN port with PC2.

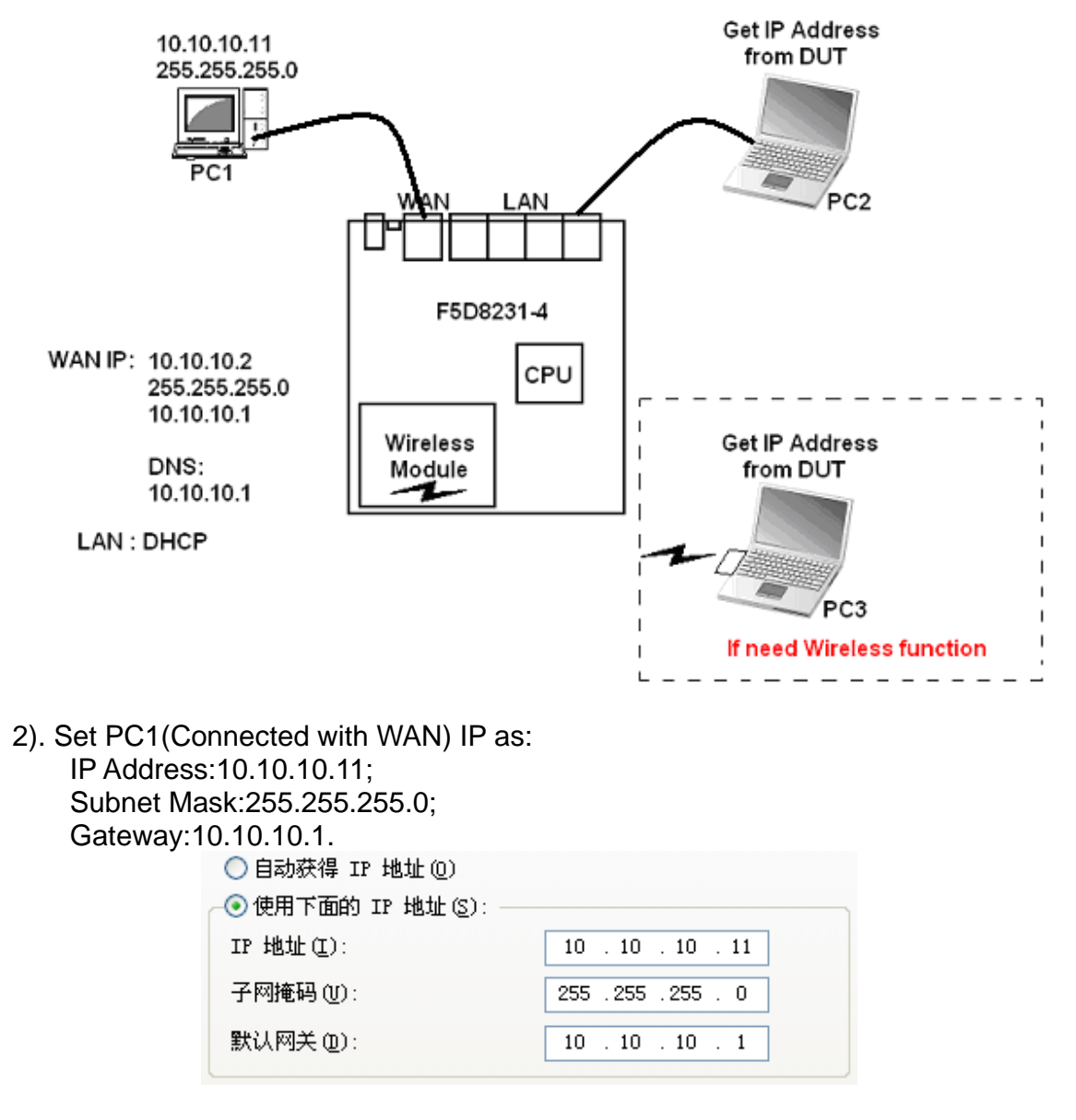

3). PC2(Connected with LAN) can get IP address from F5D8231-4 and the default IP subnet is 192.168.2.0. So PC2's IP address may be 192.168.2.x. Ethernet adapter LAN:

| Connection-speci | fic | D | NS | Su | ιff | i> | ¢ | : | Belkin        |
|------------------|-----|---|----|----|-----|----|---|---|---------------|
| IP Address       |     |   |    |    |     |    |   | : | 192.168.2.2   |
| Subnet Mask      |     |   |    |    |     |    |   | : | 255.255.255.0 |
| Default Gateway  |     |   |    |    |     |    |   | : | 192.168.2.1   |

# 4). Open the Internet Explorer and type the Address: 192.168.2.1. Then press "Enter".

| 地址 (D) 🍯 http://192.1                         | 168.2.1/          |                      |                   | ✓ → 转到 链接                       |
|-----------------------------------------------|-------------------|----------------------|-------------------|---------------------------------|
| BELKIN                                        | Router Setup      |                      | Home   Hole   I   | avin Internet Statue: Connected |
|                                               |                   |                      | Home   Help   L   | ogin Internet Status: Connecteu |
| LAN Setup<br>LAN Settings<br>DHCP Client List | Status            |                      |                   |                                 |
| Internet WAN                                  |                   |                      |                   |                                 |
| Connection Type                               | Version Info      |                      | LAN Settings      |                                 |
| DNS                                           | Firmware Version  | F5D8231-4_US_5.01.07 | LAN/WEAN MAC      | 00:C0:02:82:31:76               |
| MAC Address                                   | Boot Version      | v1.00                | IP address        | 192.168.2.1                     |
| Wireless                                      | Hardware          | F5D8231-4            | Subnet mask       | 255.255.255.0                   |
| Channel and SSID                              | Serial No.        | BEL7823957           | DHCP Server       | Enabled                         |
|                                               |                   |                      |                   |                                 |
| Use as Access Point                           | Internet Cettings |                      | Featurea          |                                 |
| <b>F</b> :                                    | WAN MAC address   | 00,00,02,02,21,77    | NAT               | Enabled                         |
| Virtual Saruara                               | Connection Type   | Dypamio              | Firewall Settings | Enabled                         |
| Virtual Servers<br>Client IP Filters          | Subnot mask       |                      | SSID              | Policia M1 Wirelass 922176      |
| MAC Address Filtering                         | Man ID            | 255.255.252.0        | Socurity          | Deixin_N1_Wireless_023176       |
| DMZ                                           | Default actoway   | 172.21.5.14          | Security          | Disabled                        |
| DDNS                                          | Default gateway   | 1/2.21.5.238         |                   |                                 |
| WAN Ping Blocking                             | DNS Address       | 172.26.1.250         |                   |                                 |
| Security Log                                  |                   |                      |                   |                                 |

| 5)WAN | Setting |
|-------|---------|
| Step1 |         |

| Internet Settings |                   |
|-------------------|-------------------|
| WAN MAC address   | 00:C0:02:82:31:77 |
| Connection Type   | Dynamic           |
| Subnet mask       | 255.255.252.0     |
| Wan IP            | 172.21.5.14       |
| Default gateway   | 172.21.5.238      |
| DNS Address       | 172.26.1.250      |

Step2

## WAN > Connection Type

Select your connection type:

#### Dynamic

A Dynamic type of connection is the most common. If you use a cable modem, then most likely you will have a dynamic connection. If you have a cable modem or you are not sure of your connection type, use this.

Static A Static IP address connection type is less common than others. Use this selection only if your ISP gave you an IP address that never changes.

#### O PPPoE

0

If you use a DSL modem and/or your ISP gave you a User Name and Password, then your connection type is PPPoE. Use this connection type.

#### 🔘 РРТР

[European Countries Only]. This type of connection is most common in European countries. If your ISP has specifically told you that you use PPTP and has supplied you with the proper PPTP information, then use this option.

#### O Telstra BigPond

[Australia Only] Users of Telstra bigPond Cable or DSL will use this option to configure the connection.

#### L2TP

[Israel Only]. This type of connection is most common in Israel. If your ISP has specifically told you that you use L2TP and has supplied you with the proper L2TP information, then use this option.

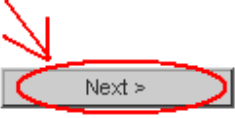

### Step3

## WAN > Connection Type > Static IP

To enter your Static IP settings, type in your information below and click "Apply changes". More Info

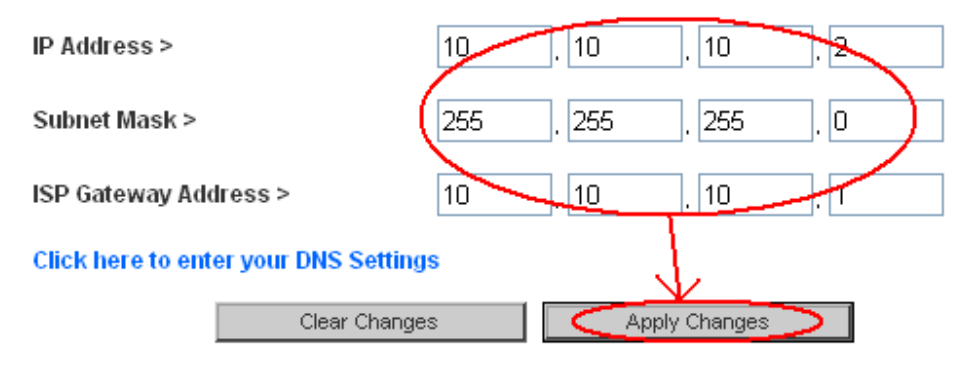

Step4

| licros | ft Internet Explorer 🛛 🔀                                               |
|--------|------------------------------------------------------------------------|
| ♪      | Please enter/validate your DNS address setting on the following screen |
|        | 确定                                                                     |
| Step5  |                                                                        |

## WAN > DNS

If your ISP provided you with a specific DNS address to use, enter the address in this window and click "Apply Changes".

| Automatic from ISP                                                       |                                                                                             |
|--------------------------------------------------------------------------|---------------------------------------------------------------------------------------------|
| DNS Address >                                                            | 10 . 10 . 10 . 11                                                                           |
| Secondary DNS Address >                                                  |                                                                                             |
| DNS = Domain Name Server. A serve<br>Resource Links) like www.belkin.com | er located on the Internet that translates URL's (Universal<br>n to IP addresses. More Info |
| Clear Chan                                                               | nges Apply Changes                                                                          |
| Step6                                                                    |                                                                                             |
| Router Setup                                                             | Home                                                                                        |
| WAN > DNS                                                                |                                                                                             |
| If your ISP provided you with a specific DI<br>click "Apply Changes".    | vNS address to use, enter the address in this window and                                    |
| Step7→Completed                                                          |                                                                                             |

| Internet Settings |                   |
|-------------------|-------------------|
| WAN MAC address   | 00:C0:02:82:31:77 |
| Connection Type   | Static            |
| Subnet mask       | 255.255.255.0     |
| Wan IP            | 10.10.10.2        |
| Default gateway   | 10.10.10.1        |
| DNS Address       | 10.10.10.1        |

6). Then we can ping PC1 from PC2 (ping 10.10.10.11)7). LAN subnet setting (If need)

Śtep1

| LAN Settings |                   |
|--------------|-------------------|
| LAN/WLAN MAC | 00:C0:02:82:31:76 |
| P address    | 192.168.2.1       |
| Subnet mask  | 255.255.255.0     |
| DHCP Server  | Enabled           |

# Step2

## Login

Before you can change any settings, you need to log in with a password. If you have not yet set a custom password, then leave this field blank and click "Submit."

| Password     |           |        |        |  |
|--------------|-----------|--------|--------|--|
| Default = le | ave blank |        |        |  |
|              | Clear     | $\sim$ | Submit |  |
|              |           |        |        |  |

Step3

# LAN > LAN settings

You can make changes to the Local Area Network (LAN) here. For changes to take effect, you must press the "Apply Changes" button at the bottom of the screen.

| IP Address >                       | 192 . 168                                                     |
|------------------------------------|---------------------------------------------------------------|
| More Info                          |                                                               |
| Subnet Mask >                      | 255 . 255 . 255 . 0                                           |
| More Info                          |                                                               |
| DHCP server >                      | On O Of                                                       |
| The DHCP server function make:     | s setting up a network very easy by assigning IP addresses to |
| each computer on the network. It   | is not necessary to make any changes here. More info          |
| IP Pool Starting Address >         | 192 . 188 . 2 2                                               |
| IP Pool Ending Address >           | 192 . 168 . 2 . 100                                           |
| Lease Time >                       | Forever 🚽                                                     |
| The length of time the DHCP ser    | ver will reserve the IP address for each computer.            |
| Local Domain Name >                |                                                               |
| (Optional)                         | Belkin                                                        |
| A feature that lets you assign a n | ame to your network. More info                                |
|                                    |                                                               |
| Clear                              | Changes Apply Changes                                         |
|                                    |                                                               |

# 8). WLAN setting Step1

| Features          |                           |
|-------------------|---------------------------|
| NAT               | Enabled                   |
| Firewall Settings | Enabled                   |
| (SSID)            | Belkin_N1_Wireless_823176 |
| Security          | Disabled                  |
| Step2             |                           |

## Wireless > Channel and SSID

To make changes to the wireless settings of the router, make the changes here. Click "Apply Changes" to save the settings. More Info

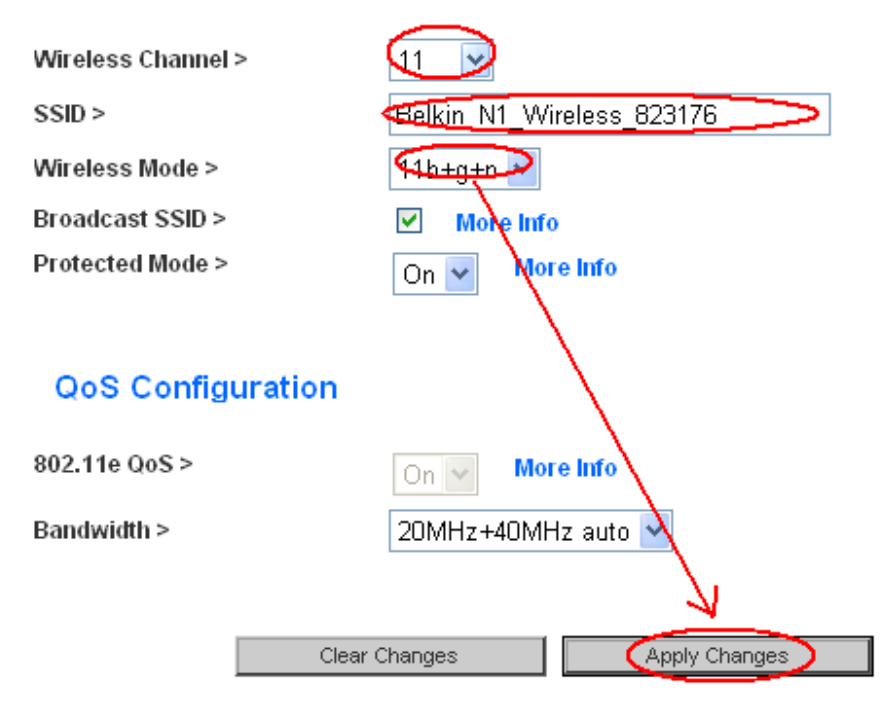

#### Step3

Then can use a PC3 with wireless module to connect with the DUT.